## Stáváte se majitelem BT adaptéru RCDroidBox

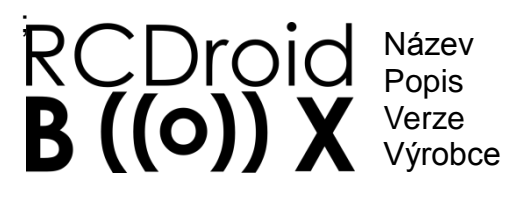

RCDroidBox Bluetooth adaptér JETI Duplex - externí (JETI\_ext) æ JATAYA systems s.r.o. & JETI model s.r.o.

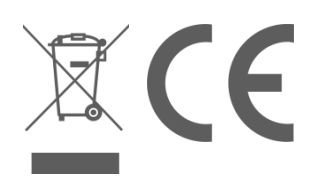

#### Popis zařízení

Zařízení umožňuje sledování a záznam dat přenášených protokolem JETI Duplex nebo JETI Duplex EX. Systém se skládá z hardwarové a softwarové části. Hardwarovou část představuje RCDroidBox Bluetooth adaptér. Softwarovou část tvoří program spuštěný v mobilním telefonu nebo tabletu s operačním systémem Android. Tento program je zdarma ke stažení z Google Play - JATAYA systems - RCDroidBox.

| Technické údaje                                | 1Propojovací konektor Ext.<br>2Stavová LED dioda                                                                                                    |
|------------------------------------------------|----------------------------------------------------------------------------------------------------|
| Napájecí napětí DC (V)3,5-4,5V                 | 3Interní anténa Bluetooth modulu                                                                                                    |
| Typická spotřeba (mA) 20                       |                                                                                                    |
| Maximální spotřeba (mA)60                      | TOCOLOGIA CEOR 3                                                                                                    |
| Spotřeba v úsporném režimu (mA)1               | B ((0)) A adapter<br>B ((0)) A adapter<br>B Cluetooth adapter<br>B Cluetooth adapter<br>B Cluetooth adapter<br>B Cluetooth adapter<br>B Cluetooth adapter |
| Provozní teplota (°C)15 až +50                 | 2                                                                                                    |
| Maximální vlhkost vzduchu RH %90               | 1 400                                                                                                    |
| Rozměry (mm) 38 x 20 x 7                       |                                                                                                    |
| Vyzařování BT (dB)< 4                          |                                                                                                    |
| Vysílač JETI DC/DS                             | Android 2.3.3 Bluetooth                                                                                                    |
| Zapojení jednotlivých částí                    |                                                                                                    |
| Pro správné fungování propojte zařízení pomocí |                                                                                                    |

přiloženého propojovacího kabelu s vysílačem JETI DC nebo DS podle obrázku. Zařízení je z vysílače napájeno, není nutné připojovat jiný zdroj napětí. V menu vysílače je nutné aktivovat telemetrická data na vnitřním konektoru (PPM vstup/výstup, strana 24 a 40 návodu pro vysílač DC-16, DS-16, DS-14 FW3.00). Toto se provede v menu vysílače **Hlavní menu - Systém -**

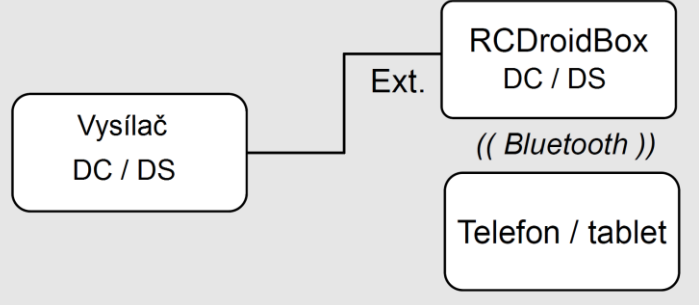

Konfigurace - Typ PPM výstupu, kde se nastaví Telemetrie EX (viz návod DC-16, DS-16, DS-14 FW3.00 strana 125-127).

## Vlastnosti Bluetooth spojení

Dosah Bluetooth spojení mezi Android zařízením a RCDroidBox je typicky 3m. Závisí ale na typu tabletu, telefonu nebo jiného použitého Android zařízení, povětrnostních podmínkách a překážkách mezi zařízeními. Celý systém je koncipován na předpokladu, že Android aplikaci používá RC pilot, případně navigátor stojící v jeho blízkosti.

## Základy použití RCDroidBox a Android aplikace

**Základní nastavení** První zapojení a seznámení s výrobkem doporučujeme provádět tam, kde budete mít klid a kde bude rovněž dostupné internetové připojení. RCDroidBox i Android program jsou dostatečně dokumentované, respektují zavedené zvyklosti a jejich používání je intuitivní. Přesto není vhodné se při prvních pokusech se zařízením rozptylovat starostí o model nebo kamarády, ostrým sluncem, polovybitou baterii mobilního telefonu a podobně.

**Distribuce aplikace** Android program pro zobrazení a správu dat z RCDroidBox je k dispozici zdarma. Získáte jej v internetovém obchodě Google Play. Přestože program není zpoplatněn, je třeba disponovat uživatelským účtem pro zmíněný obchod. Pokud jej nemáte, Google vás provede několika jednoduchými kroky k jeho získání.

Po přihlášení do Google play vyhledejte sousloví "JATAYA RCDroidBox". Takto se dostanete na stránky produktu, poté vyberte volbu *[instalovat]*. Po úspěšné instalaci můžete Android aplikaci začít ihned používat. Google Play vás dále bude upozorňovat na dostupné aktualizace tak, jak budou uvolňovány.

**Autorizace připojení** Ochranu proti neautorizovanému připojení zajišťuje čtyřmístný kód (PIN). Tento kód je třeba zadat pouze jednou pro každé zařízení, na kterém budete provozovat Android aplikaci. Aplikace si tento kód uloží a při dalším připojení již jeho zadání nevyžaduje. Proces prvního připojení RCDroidBox k aplikaci v jednom konkrétním telefonu nebo tabletu nazýváme dále párování. Hlavním účelem tohoto zabezpečení je zamezit náhodnému nebo úmyslnému připojení k cizímu zařízení.

*Firmware zařízení* RCDroidBox je neustále vylepšován a v případě potřeby jsou vydávány nové verze. Instalace nové verze firmware do zařízení RCDroidBox probíhá z prostředí Android aplikace. Pro přenos je použito Bluetooth připojení. V případě, že je na připojeném zařízení RCDroidBox detekována již neaktuální verze firmware, aktivuje aplikace položku hlavního menu, která umožní aktualizaci provést.

### První spuštění zařízení a jeho nastavení

**1)** Výběr zařízení RCDroidBox pro párování Připojte napájení k vašemu RCDroidBox zařízení. Stavová LED indikuje blikáním s odlišnou dobou svitu a pohasnutí čekání na připojení Bluetooth. V Android zařízení spusťte aplikaci a z hlavního menu vyberte položku [Nastavení RCDroidBox]  $\rightarrow$  [Najdi zařízení RCDroidBox]. Vyberte zařízení nazvané "RCDB\_NewBorn". Po výběru budete přesměrování zpět do základního menu aplikace.

**2) Změna názvu a PIN** Ke změně názvu a PIN zařízení budete vyzvání při prvním použití obrazovky [*Telemetrie*], [*Mapy*] nebo [*Jetibox*]. Změnu názvu a PIN je nutné provést. RCDroidBox není možné používat, pokud je PIN a název v továrním nastavení, tedy PIN "1111" a název "RCDB\_NewBorn" nebo "RCDB\_ReBorn".

Zobrazte základní menu aplikace a přejděte na obrazovku [Telemetrie]. Za přibližně 5 vteřin se zobrazí dialogové okno, které vás vyzve k zadání PIN. Zadejte PIN "1111" a stiskněte tlačítko [OK]. Vyčkejte dalších 5 vteřin na zobrazení dialogového okna pro vložení nového názvu zařízení a PIN. Zadejte nový název, PIN (odlišný od "1111") a stiskněte tlačítko [Uložit]. Vyčkejte 30 vteřin na zobrazení nového dialogu pro zadání PIN. Zadejte nový PIN. RCDroidBox je tímto spárován s Android zařízením.

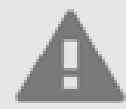

Aktualizace firmware je sice krátká, ale citlivá operace. Zahajujte ji pouze tehdy, pokud budete mít iistotu. že ie možné ii dokončit. To znamená. že nehrozí přerušení Bluetooth spoiení z

**3)** Aktualizace Firmware Pokud je k dispozici nová verze firmware pro RCDroidBox, aktivuje se položka hlavního menu [Aktualizace firmware]. Máte-li tuto volbu v menu aktivní, vyberte ji a proveďte aktualizaci. Změna firmware v zařízení se zahájí do 30 vteřin od přechodu na obrazovku [Aktualizace firmware]. Vyčkejte tuto dobu a neopouštějte vybranou obrazovku. Pokud aktualizace firmware proběhne v pořádku nebo pokud není programem vyžadována, můžete začít RCDroidBox ihned využívat.

## Menu Android aplikace

Většina funkčností aplikace vyžaduje připojení k zařízení RCDroidBox. Bez připojení je možné pouze prohlížení uložených logů a konfigurace modelů, jejich čidel a alarmů. Položky menu, které fungují pouze za předpokladu připojení k RCDroidBox, jsou dále označeny textem [on-line].

| Telemetrie [on-line]                         | Modely                                        |
|----------------------------------------------|-----------------------------------------------|
| Textová, grafická a hlasová prezentace dat   | Správa uložených modelů a čidel; Alarmy       |
| Mapy [on-line]                               | Uložené logy                                  |
| Vykreslování dráhy letu do mapového podkladu | Zobrazení uložených logů v grafu              |
| Jetibox [on-line]                            | Zařízení RCDroidBox [on-line]                 |
| Terminál Jetibox                             | Změna PIN, názvu; Vyhledávání nového zařízení |
| Nastavení (ikona v horní stavové liště)      | Vlastnosti (Android menu na každé obrazovce)  |
| Uživatelské preference; Pokročilejší funkce  | Nastavení pro danou obrazovku                 |

#### Zobrazení telemetrie

Na obrázku níže vidíte schematický nákres obrazovky pro zobrazení telemetrických veličin, která je dostupná z položky menu [*Telemetrie*]. Nákres zachycuje polohu a popis jednotlivých zobrazovacích a ovládacích prvků spolu s jejich pojmenováním tak, jak bude používáno dále v textu.

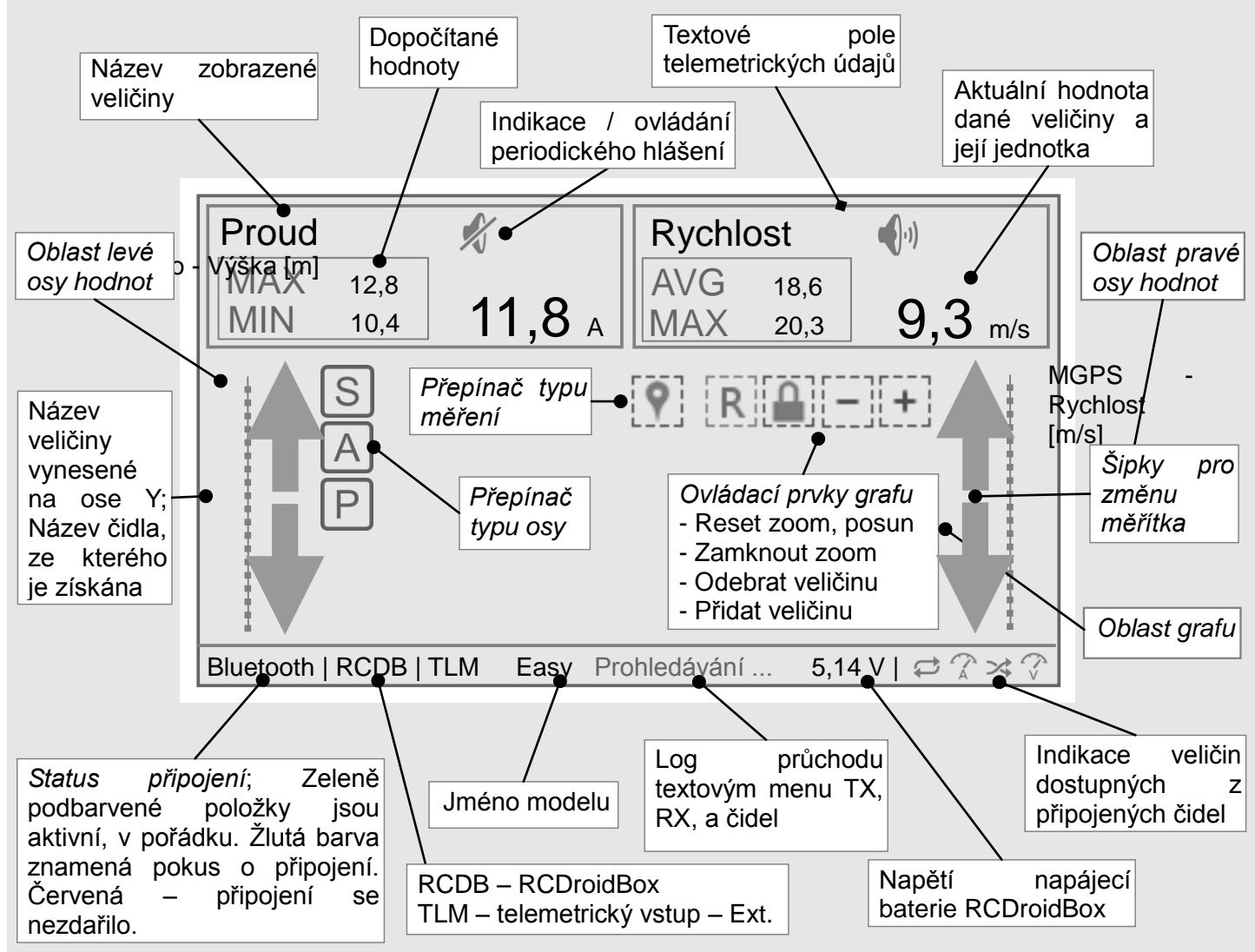

# Ovládání textových polí

Veličinu do textového pole přiřadíte přes menu **[Připojení senzoru]**. Toto menu vyvoláte dlouhým stiskem na textovém poli. Pokud je již v textovém poli veličina přiřazena, můžete upravit některé další parametry zobrazení pomocí menu **[Upravit zobrazeni]**, které vyvoláte krátkým stiskem.

Přes textové pole je také dostupné ovládání periodického hlasového výstupu. Zapnutí nebo vypnutí opakovaného hlášení veličiny přiřazené v boxu se provádí pomocí ikony reproduktoru, nebo přes menu [Upravit zobrazení].

## Ovládání grafu

V [Základním stavu] graf zobrazuje pouze osy a křivky jednotlivých veličin. Pokud je zobrazena [Konfigurační vrstva], jsou k dispozici dodatečné ovládací prvky. Pokud je zobrazena [Analytická vrstva], jsou dispozici nástroje pro měření.

**[Základní stav grafu]** umožňuje sledovat vykreslované křivky, posouvat zobrazení na časové ose (vpravo, vlevo) a na této ose také provádět zoom. Pokud je graf odemčen *[Zámek],* je povolen i posun a zoom grafu na osách hodnot. Změnu veličiny vynesené na pravé nebo levé ose hodnot provedete dlouhým stiskem na příslušné *[Oblasti osy]*.

**[Zoom a posun]** provádíte pomocí standardních gest systému Android na [Oblasti grafu]. V levé třetině [Oblasti grafu] upravujete měřítko (posun) veličin vynesených na levé ose hodnot, analogicky postupujete i v pravé třetině. V prostřední třetině upravujete všechny zobrazené křivky najednou.

[Šipky pro změnu měřítka] změní měřítko příslušné osy hodnot, i pokud je graf zamčen [Zámek].

**[Konfigurační vrstva]** je aktivována krátkým stiskem na [Oblasti grafu]. Tlačítky **[+]** a **[–]** přidáváte a odebíráte veličiny z grafu. **[Zámek]** určuje, zda je povolen zoom a posun grafu na osách hodnot. Tlačítko **[R]** (reset) ruší použitý posun a zoom pro pravou i levou osu hodnot.

Tlačítka [S] [A] [P] zobrazená u každé použité osy hodnot určují míru detailu zobrazení veličiny. Změna způsobu chování osy se provádí dotykem na toto tlačítko. Jednotlivé symboly se cyklicky střídají.

[S] Smart – rozsah osy je určen minimální a maximální hodnotou zobrazeného časového úseku.

[A] Automatic – rozsah osy je určen minimální a maximální hodnotou celého logu.

[P] Predefined – rozsah osy je pevně stanoven v nastavení [Modely]  $\rightarrow$  [Senzory].

**[Analytickou vrstvu]** vyvoláte dlouhým stiskem na oblasti grafu. Tato vrstva umožňuje bodové a intervalové měření. **[Bodové měření]** ukazuje hodnoty všech křivek ve zvoleném čase.

**[Intervalové měření]** hodnotí rychlost změny dané veličiny v určeném časovém intervalu. Zjistíte tak například průměrnou rychlost stoupání nebo klesání pro vybraný časový úsek.

Stiskem **[Přepínače měření]** dojde ke změně bodového měření na intervalové a naopak. Chycením a přetažením oblasti [Bodové měření] upravíte její pozici. Chycením a tažením oblasti pro *[Intervalové měření]* v krajní třetině změníte její velikost. I při zobrazeném měření lze graf dále posouvat.

#### Zobrazení trasy letu v mapách

Předpokladem je provoz MGPS modulu a internetové připojení. Dráha letu je vykreslována do mapového podkladu Google mapy, který je dostupný pouze on-line. V případě nedostupného internetového připojení je trajektorie stále zobrazena, ale na prázdném pozadí. Vykreslená dráha zohledňuje výšku a rychlost. Čím výše se model nachází, tím je křivka silnější. Se vzrůstající rychlostí modelu přechází barva křivky od modré do červené.

### Když se nedaří

**Zapomenutý PIN** V případě zapomenutého PIN kódu je možné provést jeho vymazání na výchozí hodnotu ("1111" jako u nového zařízení). K tomu je nutné provést postupně tyto kroky: 1) zapnout vysílač DC / DS; 2) vypnout EX telemetrii na konektoru PPM vysílače (do 30 sekund po zapnutí vysílače DC / DS);(v menu Hlavní menu - Systém - Konfigurace - Typ PPM výstupu se nastaví Vypnuto); 3) počkat 60 sekund; 4) zapnout EX telemetrii na konektoru PPM vysílače zpět na Telemetrie EX; (v menu Hlavní menu - Systém - Konfigurace - Typ PPM výstupu se nastaví Telemetrie EX). Nyní je možné se k zařízení připojit. Zařízení nyní vyhledejte stejně jako při oživení nového. Jméno je nastaveno na "RCDB\_ReBorn" a PIN na "1111". *RCDroidBox nelze nalézt v zařízeních BT* Opakujte vyhledávání, restartujte RCDroidBox. Zkontrolujte napětí napájecí baterie ve chvíli, kdy je připojená k zařízení. Napětí na baterii musí být vyšší než 3,5V. *Nelze se připojit k zařízení RCDroidBox* RCDroidBox se může nacházet úsporném režimu, proveďte jeho restart. Aktualizujte Android aplikaci na její poslední verzi.

#### Výrobce, záruka

Na výrobek se vztahuje záruka 24 měsíců ode dne prodeje ze předpokladu, že byl provozován v souladu s tímto návodem a není mechanicky poškozen. Záruční servis provádí výrobce.

Příjemné modelářské zážitky vám přeje JATAYA systems s.r.o.

Další podrobnější a aktuální informace k výrobku naleznete na www.jataya.net